## Инструкция по проверке файлов с усиленной квалифицированной электронной подписью на портале государственных услуг

1. Для проверки подлинности электронной подписи, перейдите по ссылке <u>https://www.gosuslugi.ru/pgu/eds</u>

Главная Информационно-справочный раздел Подтверждение подлинности электронной подписи

## Подтверждение подлинности ЭП:

— сертификата

- электронного документа. ЭП в формате PKCS#7
- электронного документа. ЭП отсоединенная, в формате PKCS#7

— электронного документа. ЭП — отсоединенная, в формате PKCS#7 по значению хэш-функции

## Подтверждение подлинности ЭП электронного документа. ЭП в формате PKCS#7

Справочная информация по проверке электронной подписи (PDF, 490КБ) Аккредитованные

удостоверяющие центры

Данный сервис предназначен для подтверждения подлинности ЭП формата PKCS#7 в электронных документах.

ЭП под электронным документом бывает двух видов — присоединенная и отсоединенная. Присоединенная ЭП содержится в том же файле, что и сам документ. Отсоединенная ЭП содержится в отдельном файле. Данный сервис позволяет проверить присоединенную ЭП.

В поле «Выберите документ для проверки» следует выбрать электронный документ, подлинность ЭП которого следует подтвердить, и нажать кнопку «Проверить». На экране будет отображена информация о результатах проверки ЭП в электронном документе.

Предоставляемая услуга носит информационный характер и не может быть использована в качестве доказательств в судах различных инстанций.

\* Выберите документ для проверки:

Загрузить файл...

\* Введите код на изображении:

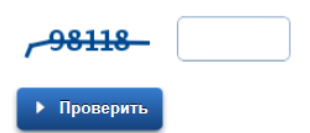

2. Выберите вариант подтверждения подлинности ЭП:

— электронного документа. ЭП — в формате PKCS#7. В случае, если подпись содержится в самом электронном документе

или

— электронного документа. ЭП — отсоединенная, в формате РКСS#7. В случае, если подпись находится отдельно от электронного документа

- 3. Нажмите на Загрузить файл..., появится диалоговое окно, в котором нужно выбрать электронный документ для проверки подписи
- 4. Введите код на изображении и нажмите на кнопку Проверить
- 5. В результате вы увидите информацию о результате проверки:
- В случае, если подпись прошла проверку, то вы увидите:
  - в поле Владелец: имя владельца сертификата,

- в поле Издатель: название удостоверяющего центра, в котором был выдан этот сертификат,
- в поле Действителен: срок действия сертификата, на котором был подписан этот документ

|                    | Подлинность документа ПОДТВЕРЖДЕНА                                                 |
|--------------------|------------------------------------------------------------------------------------|
| <b>ЭП 1:</b> ВЕРНА |                                                                                    |
| Статус сертифика   | ата подписи: ДЕИСТВИТЕЛЕН, сертификат выдан аккредитованным удостоверяющим центром |
| Владелец :         |                                                                                    |
|                    |                                                                                    |
| Издатель:          |                                                                                    |
|                    |                                                                                    |

## – В случае, если подпись не прошла проверку, то вы увидите:

| Главная Инфо | рмационно-справочный раздел | Подтверждение подлинности электронной подписи |  |
|--------------|-----------------------------|-----------------------------------------------|--|
|              |                             |                                               |  |
| Внутренн     | яя ошибка                   |                                               |  |
|              |                             | Поолинность оокумента пе подтверждена         |  |
| Назад        |                             |                                               |  |

Данная ошибка означает, что документ, который вы указали для проверки не содержит электронной подписи или удостоверяющий центр, выдавший сертификат подписанту, не указан в <u>списке аккредитованных удостоверяющих центров Министерства связи и</u> <u>массовых коммуникаций</u>.